# State of Connecticut Department of Mental Health and Addiction Services

## Behavioral Health Recovery Program-Basic Needs (BHRP-Basic) Web-Based System

**User Manual** 

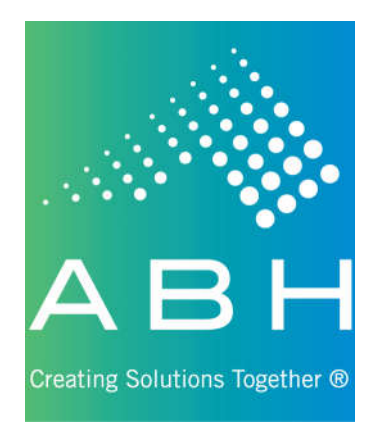

Updated 7/1/2018

## **Introduction**

The Behavioral Health Recovery Program-Basic Needs (BHRP-Basic) Web-based system was developed in 2010 to introduce new efficiencies to agencies providing treatment services for applicants served by the Medicaid for Low Income Adult (LIA/Husky D) program. The application uses the latest Internet technology to provide a safe, secure method to approved users for the following functions:

- View site-specific current and historical RSP information for individuals registered with BHRP-Basic through your agency.
- > Register applicants for the RSP program and request initial and ongoing recovery supports.
- View the outcome of all requests for supports including details on when and where to pick up supports or the rationale for denials.

#### System Access Requirements & Security Information

Due to the confidential nature of the information contained in the Web-based system, users must possess an active login and password to obtain access. It is expected that any login/password will NOT be shared; this will preserve the integrity of the system.

In order to successfully access this secure Web-based system, users must have access to the Internet. To successfully view the system, the computer used must have an Internet browser that will allow viewing of 128-bit encrypted transmission.

Advanced Behavioral Health, Inc. is committed to protecting confidential applicant information and ensuring compliance with state and federal regulations regarding privacy and confidentiality. With Advanced Behavioral Health's security infrastructure in place as well as the security built into your own browser, we are confident that your online information is protected from those individuals not approved for access. Advanced Behavioral Health, Inc. uses 128-bit encryption during your online sessions to safeguard your data. Encryption is essentially a sophisticated way of scrambling the information you enter online before it leaves your computer, so that it will be totally unreadable if it is intercepted by another party.

#### **Other Security Features**

We have a firewall in place, which is highly sophisticated software and hardware that reviews data coming in and out of our system, so that only authorized users are able to pass information in to our BHRP-Basic Web-based system. Users have limited access to the minimally necessary applicant-specific, site-specific current and historical authorization information stored in our BHRP-Basic system, but are restricted from access to any clinical data. The data entered by system users are stored on secure servers within ABH. ABH servers physically reside in a locked data center and are protected against data loss. The data center stores data entered in a backup file three times a day and maintains these backup files outside of the organization for redundancy and recovery purposes. To help you ensure that you are really connected to the BHRP-Basic Web-based system during your online sessions, we use digital identity verification. ABH has a digital server certification from thawte<sup>TM</sup> which your browser uses each time you sign on to let you verify that you are connected to ABH, Inc. This certificate enables the IIS server to perform SSL encryption at the 128-bit level. The server certification can be viewed at the bottom of the page by clicking on the thawte <sup>TM</sup> padlock symbol. Lastly, we have other security measures that we have put in place which are HIPAA compliant and reflective of industry standard. These security measures are in place to guarantee that we meet our commitment to protecting and serving the applicants served by the Behavioral Health Recovery Program-Basic Needs (BHRP-Basic), as well as improving the efficiency of your agency.

## Using the System – Access

Because of the need to protect the information collected by Advanced Behavioral Health, Inc. access to the BHRP-Basic Web-based system is restricted to approved users only. To obtain access to the system an individual must:

- Be employed by a provider who bills Medicaid for clinical behavioral health services for applicants receiving Husky D, or be a provider approved by the Department of Mental Health and Addiction Services (DMHAS).
- Request and receive a unique, individualized login and password which is to be used by the registered user <u>only</u>.
- > Receive training provided by Advanced Behavioral Health, Inc. in the proper use of the system.

#### **Basic System Display Information**

The following items appear throughout the system:

Command Buttons:

| Save / Submit | Clicking the <i>Submit</i> or <i>Save</i> buttons will save the information that has been typed in and move the user to the next step.                                           |
|---------------|----------------------------------------------------------------------------------------------------|
|               | In order to print a copy of information entered into a Web-based system screen, users can click on the <i>printer icon</i> . They will then have a hard copy of the information. |

#### Data Entry Fields:

|            | <u>Text Boxes</u> are used for entry of free-form text fields, such as names, numbers, and      |
|------------|-------------------------------------------------------------------------------------------------|
|            | dates. Some text boxes assist the user by showing the format next to the field. For             |
|            | example, numbers should be entered into one of the following formats:                           |
|            | Phone/Fax Number: XXX-XXX-XXXX                                                                  |
|            | Date: MM/DD/YYYY                                                                                |
|            | Dollars: XX.XX                                                                                  |
|            | Please note that the system will not spell check your entries. Please enter information         |
|            | exactly as you want it stored.                                                                  |
|            | Drop-Down Selections (or Combo Boxes) are used for selecting values from a pre-                 |
|            | determined list of allowed values for that field. The value can either be selected by           |
|            | clicking on the arrow at the right end of the Combo Box, or by typing the entry.                |
|            | <u>Check Boxes</u> are used when a response to a question is either Yes or No; if checked       |
|            | the response is Yes and if unchecked the response is No. Checkboxes will often cause            |
|            | other fields to become enabled and/or required.                                                 |
| ○ Yes ○ No | <b><u>Radio Buttons</u></b> allow the user to choose an option from a group of selections. When |
|            | radio buttons are present, only one option may be chosen.                                       |

#### Navigation Buttons:

| Posistention / Incular | Clicking the <i><u>Registration/Inquiry button</u></i> brings the user back to the default (home) |
|------------------------|---------------------------------------------------------------------------------------------------|
| Registration / Inquiry | screen.                                                                                           |
| Locout                 | Clicking the <i>Logout button</i> ends user's session and logs out of the Web-based               |
| LOGOUL                 | system.                                                                                           |
|                        | Clicking the <b>Back button</b> exits the current screen and returns to the previous screen.      |
| Back                   | Please note: this is not the "Back" button on your browser. This button can be found              |
|                        | in the upper right-hand corner next to the printer icon.                                          |

## Logging On to the Web-Based System

To access the BHRP-Basic Web-based system, users will first need to log on to the Internet and go to the Advanced Behavioral Health Web site at <u>www.abhct.com</u>.

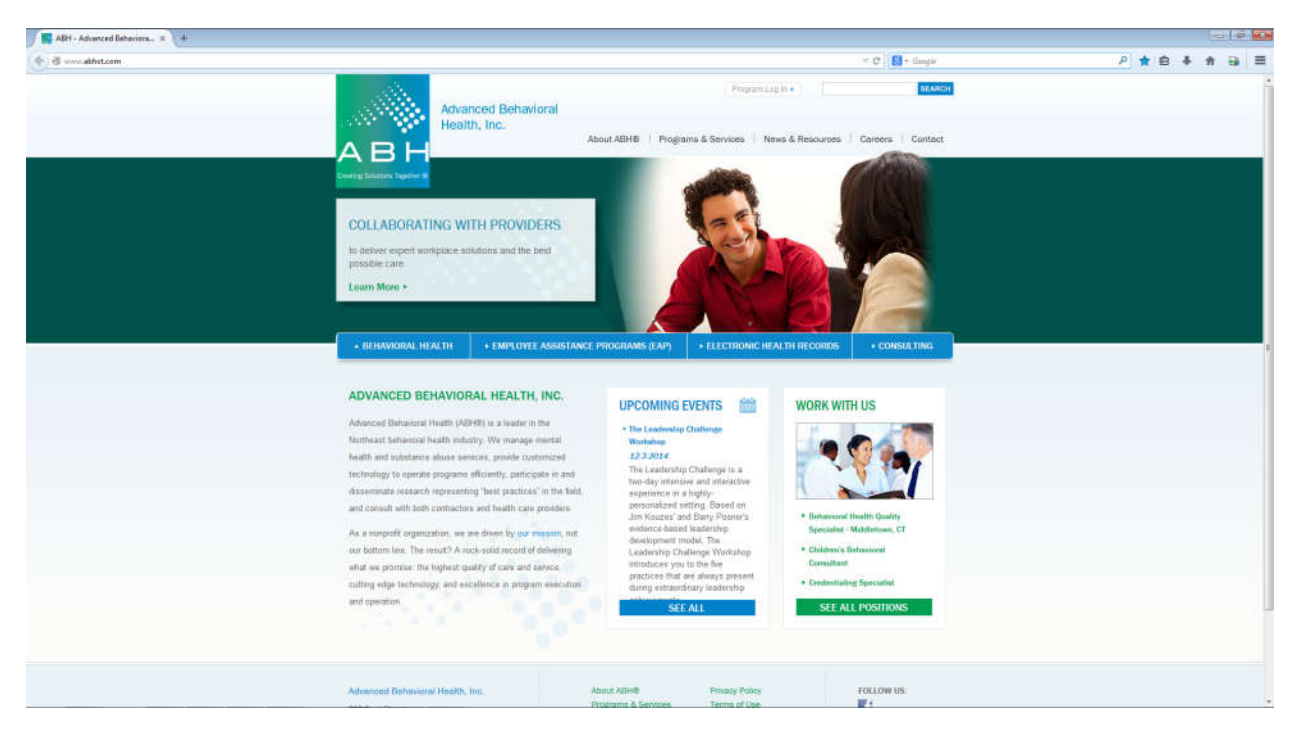

From this page users can:

- Select *Program Log In*, in the upper right hand corner, then *BHRP RSP* to log in.
- Select *Programs & Services*, then *BHRP Basic & Clinical* to view and print sample documentation, provider alerts, and other important program documents.

| 🖉 🔜 Behaviorel Health Recover. 🗴 🔶       |                                                                                                    |                                              | ia 19 ស       |
|------------------------------------------|----------------------------------------------------------------------------------------------------|----------------------------------------------|---------------|
| 🔹 🗟 unsekhit.com/Pingares, Jahores/16491 |                                                                                                    | v C 💽 - Gauge                                | P ☆ Ø ♣ 🕯 🗃 🗮 |
|                                          | Advanced Behavioral<br>Health, Inc.                                                                                                    | . SEANCH                                     |               |
|                                          | A B H Abud ABHB Program & Sonoces From                                                                                                    | & Resources Careers Contast                  |               |
|                                          | BEHAVIORAL HEALTH RECOVERY PROGRAM (BHRP) - BASIC                                                                                                    |                                              |               |
|                                          | The Behavioral Health Recovery Program assists eligible participants with                                                                                                    | Programs &<br>Services                       |               |
|                                          | case management services. The program is for HUSKY D/Medicaid<br>resipients with behavioral health needs.                                                                                                    | ATR III (Access to<br>Recovery)              |               |
|                                          | Recognizing that individuals receiving behavioral treath treatment are more likely to remain engaged in treatment when                                                                                                    | BHRP - Basic & Clinical                      |               |
|                                          | their data: receives support needs are met, the Behavioral Health Recovery Program (BHRP) provides fromtal                                                                                                    | Parms & Resolution                           |               |
|                                          | ansistance to HUSKY DMedicaid for Low income Adults (UA) requireds who are temporarily unemployed and in need of<br>recovery supports that donaid he mail to other community resources. These supports include recovery housing             | CEDWAR                                       |               |
|                                          | independent housing, two passes, foot, clothing, and personal care items. The program also offers coverage for                                                                                                    | DEF Credentiating                            |               |
|                                          | Interview and long-term substance abuse residential treatment, when those services are determined to be medically                                                                                                    | ECCP                                         |               |
|                                          | necessary                                                                                                    | ERSC                                         |               |
|                                          | The Department of Merital Health has contracted with AGH to the administrative service organization for the EHRP AGH<br>reviews and authorized inquests to treatment providers and vendors for the provision of these services. ABH is also | Judicial Bristoh<br>Gredsetials Verification |               |
|                                          | responsible for utilization management, claims processing and payment, member services, and ployidar network                                                                                                    | MDFT                                         |               |
|                                          | ( the second second second second second second second second second second second second second second second                                                                                                    | Man                                          |               |
|                                          | Continuing-based interview case management services are available to those HUNKY United by perits who have<br>complex needs or have had difficulty engabling in the recovery continuum in pote althousent admissions to acute care          | MST QA                                       |               |
|                                          | services. Recovery Specialists assistmedviduate in accessing the clinical and basic recovery supports needed to                                                                                                    | Propert SAFE                                 |               |
|                                          | improve the quality of their lines.                                                                                                    | SATEP Access Line                            |               |
|                                          | In addition, ABHB has piloted the Alternatives to Hospitalization project with Harford Hospital, St. Francis, St. Vincent,                                                                                                    | STYA                                         |               |
|                                          | Bridgeport, Manchester, and Middleser Hospitals in an effort to reduce the imppropriate use of emergency departments                                                                                                    | Table Contraction                            |               |
|                                          | team assess individuals in receiving aggregate views in tare, more care upon of roughar and, where appendix<br>team assess individuals presenting with mental health and substance appendixions with appropriate placement to               | inter car cana                               |               |
|                                          | community reasources.                                                                                                    |                                              |               |
|                                          | CONTACT INFORMATION: FORMS & RESOURCES:                                                                                                    | WENS                                         |               |
|                                          | Clinical Recovery Supports Tel-Free: (\$10) 855-3877     Proc. Cartillagion & Chaose Research                                                                                                    | WISC                                         |               |
|                                          |                                                                                                    | 100 million and 10 million at 10             |               |

Once a user connects to the ABH Web site and navigates to the BHRP-Basic login screen, s/he must enter a User ID and Password. Once the User ID and password have been entered, click the Log In button.

|                                                                                | Home site map contact us                         |
|--------------------------------------------------------------------------------|--------------------------------------------------|
|                                                                                | DMHAS Behavioral Health Recovery Program - Basic |
|                                                                                | User ID :<br>Password : LOG IN                   |
| "Developing customized<br>behavioral health solutions<br>that deliver results" |                                                  |

*Tip: Occasionally, notices and announcements concerning system changes, maintenance, or service updates will appear on the login screen. Please read these notices and adjust accordingly.* 

If you have entered your User ID and Password correctly, the screen shown below (the Registration/Inquiry Screen) should appear.

| iolutions Together (0 | Registration / Inquiry        | Logout           |            |                   |    |
|-----------------------|-------------------------------|------------------|------------|-------------------|----|
| Name: Mich            | elle Masi                     |                  |            |                   |    |
| ovider: SOB           | ER SOLUTIONS LLC (1159-A BOST | ON TURNPIKE, BOL | TON, CT) 💌 |                   |    |
| Cor                   | nfirmation #:                 |                  |            | Search            | 1  |
| 1                     | ast Name:                     |                  |            | Register New Clie | nt |
|                       |                               |                  |            | Reports           | 1  |
|                       | First Name:                   |                  |            |                   |    |
|                       | EMS ID:                       |                  |            |                   |    |

#### **Registering & Searching for Clients**

Please note that each user is linked to a specific provider site. In this screen you can **register a new applicant** or check the status (**search**) of an applicant who has already been registered. If you select **register new applicant** you will be brought to the following screen:

|                                                                                                    | Home site map contact us |
|----------------------------------------------------------------------------------------------------|--------------------------|
|                                                                                                    |                          |
| ADVANCED BEHAVIORAL HEALTH                                                                                                    |                          |
| ADVANCED BEHAVIORAL HEALTH  APPLICANT INQUINY Logout Back  Back  B |                          |
| Back                                                                                                    |                          |
| User Name: Michelle Masi                                                                                                    |                          |
| Provider: SOBER SOLUTIONS LLC, 1158-A BOSTON TURNPIKE, BOLTON (Active)                                                                                                    |                          |
| ADDI ICANT INFORMATION                                                                                                    |                          |
| DATE 10/6/2014 (mm/dd/yvyv)                                                                                                    |                          |
| APPLICANT'S LAST                                                                                                    |                          |
| DATE OF BIRTH (mm/dd/yyyy) SSN# (xxx-xx-xxxx) MEDICAID #:                                                                                                    |                          |
|                                                                                                    |                          |
| PROVIDER (550) 533-9500 (995)                                                                                                    |                          |
| NAME SOLUTIONS LLC, SOLUTIONS LLC, S |                          |
| ADDRESS (159-A BOSTON TURNPIKE SECURE FAX ((650) 647-8015 (999)                                                                                                    |                          |
| CITY BOLTON STATE CT V ZIP CODE: 06043                                                                                                    |                          |
| NAME OF BEDRON                                                                                                    |                          |
| COMPLETING                                                                                                    |                          |
| FORM:<br>PERSON                                                                                                    |                          |
| COMPLETING (999) 999-9999 Extension                                                                                                    |                          |
| Do you have a Valid, Signed ROI for this client 🕥 Yes 🔿 No                                                                                                    |                          |
| Status of this Registration will be sent to you via this Email address mmasi@abhot.com                                                                                                    |                          |
| 1                                                                                                    | Save / Submit            |
|                                                                                                    |                          |

Tip: If you skip a required field you will receive a reminder message when you hit Save / Submit.

All fields labeled in red are required. The Provider Information fields will be filled in based on information provided on the access request form. Once an applicant is successfully registered you will receive the following message and option of registering another client or applying for services.

| BH<br>Ing Solutions Together () | ADVANCED I                                                                 | BEHAVI                                           | ORAL HE                                    | ALTH          |  |
|---------------------------------|----------------------------------------------------------------------------|--------------------------------------------------|--------------------------------------------|---------------|--|
| ser Name: Miche                 | lle Masi                                                                   |                                                  |                                            |               |  |
| Provider: SOBE                  | R SOLUTIONS LLC (1159-A BOSTON T                                           | URNPIKE, BOLTON                                  | і, ст) 🜉                                   |               |  |
|                                 | You have suc                                                               | cessfully sub                                    | mitted this Registrat                      | ion !!!       |  |
| Regist                          | ration Confirmation #: 2911                                                | 21                                               |                                            |               |  |
|                                 | Client Name: Fros                                                          | t, Jack                                          |                                            |               |  |
|                                 | You need to fax t                                                          | this page alor                                   | ng with the below de                       | ocuments to   |  |
|                                 |                                                                            | ® at: (860                                       | 6) 249-8766                                |               |  |
|                                 | Signed                                                                     | Release of Ir                                    | formation                                  |               |  |
| Please<br>registra              | note this Registration will I<br>tion will be determined wi<br>If you have | be reviewed t<br>thin 24 hours.<br>any questions | y RSP Staff and the<br>please call (800) 6 | status of the |  |
| You                             | may enter another registration                                             | by clicking                                      | Register New Client                        | 1             |  |
|                                 |                                                                            | or                                               |                                            |               |  |
|                                 | Yo                                                                         | u can go to                                      | Registration / Inquiry                     | 9             |  |
|                                 |                                                                            |                                                  |                                            |               |  |

Client registrations will sometimes flag as pending due to mismatched information. This could be due to a typo in your registration information, or outdated information on the BHRP-Basic Needs system that needs to be updated.

| Client ID (+/- ) | Registration Status (+/-) | Service Requests | Progress Notes | Service<br>Request<br>Status |
|------------------|---------------------------|------------------|----------------|------------------------------|
|                  | Pending                   | N/A              | N/A            | N/A                          |

BHRP-Basic Needs staff will review the pending registration, as well as the information on file. When possible the registration will be released and you will then be able to continue on to request services for the applicant. Occasionally, staff will be unable to reconcile the information and will contact the requesting provider to re-register the client using corrected information.

Users can search for an existing client by using any combination of the fields listed on the Registration/Inquiry screen. Users may also filter for clients with the check boxes listed under Client ID.

|                         | ADVANC                   | ED BEHA             | VIORAL       | HEALTH                                                                                                    |      |  |
|-------------------------|--------------------------|---------------------|--------------|----------------------------------------------------------------------------------------------------|------|--|
| g Solutions Together (9 | Registration / Inquir    | y Logout            |              |                                                                                                    |      |  |
| r Name: Mich            | elle Masi                |                     |              |                                                                                                    |      |  |
| Provider: SOB           | ER SOLUTIONS LLC (1159-A | BOSTON TURNPIKE, BO | LTON, CT) 💌  |                                                                                                    |      |  |
| Cor                     | firmation #:             |                     |              | Search                                                                                                    | 1    |  |
| l                       | ast Name:                |                     |              | Register New Client                                                                                                    |      |  |
|                         | First Name:              |                     |              | Reports                                                                                                    | 1    |  |
|                         | EMS ID:                  |                     |              |                                                                                                    |      |  |
|                         | CLIENT ID:               |                     |              |                                                                                                    |      |  |
| Open R                  | egistrations: 📃          | Active Clients      | Inactive Cli | ents 📃 Pending Invo                                                                                                    | oice |  |
|                         |                          |                     |              | Charles and the second second s |      |  |

Open Registrations:All clients with registered with at the current provider location.Active Clients:Clients currently authorized for services with units available to bill.Inactive Clients:Authorized clients who have exhausted units but have not yet been discharged.Pending Invoice:Clients with invoices submitted that are missing a matching progress note.Pending Registrations:Clients with registrations flagged for mismatched information.

## **Requesting Services**

In order to request BHRP-Basic Needs services for an applicant, search for the client.

| Solutions Together 40 | Registration / In                | auirv           | .ogout       |                       |             |                |            |        |
|-----------------------|----------------------------------|-----------------|--------------|-----------------------|-------------|----------------|------------|--------|
|                       |                                  |                 |              |                       |             |                | delete da  |        |
| ou are in <u>i</u>    | raining System                   | 1. Data Ent     | ered in t    | nis system<br>tice!!! | will be pe  | rmanenuy       | deleted v  | vitne  |
| r Name: Mich          | elle Masi                        |                 |              |                       |             |                |            |        |
| rovider: SOE          | ER SOLUTIONS LLC (11             | 59-A BOSTON TUP | RNPIKE, BOLT | ON, CT) 💌             |             |                |            |        |
| 00                    | nfirmation #·                    |                 |              |                       | l s         | earch          | 1          |        |
| co                    | Last Name: Frost                 |                 |              |                       | Regist      | er New Client  | 1          |        |
|                       | First Name: Jack                 |                 |              |                       | R           | eports         | 1          |        |
|                       | EMS ID:                          |                 |              |                       |             |                |            |        |
|                       | CLIENT ID:                       |                 |              |                       |             |                |            |        |
| Open R                | egistrations: 📃                  | Active          | Clients      | Inactive C            | ients 📃     | Pending Invoic | e          |        |
| Pending R             | egistrations: 📃                  |                 |              |                       |             |                |            |        |
|                       |                                  |                 |              |                       |             |                |            |        |
| gistered Cli          | ent Search Resul                 | ts              |              |                       |             |                |            |        |
| ent Name C            | lient ID <mark>(+/- )</mark> Reg | istration Sta   | tus (+/-)    | Service Reque         | sts Progres | s Notes Serv   | ice Reques | st Sta |
| and the second        | 53504                            | Complete        | d            | Add                   | [ A         | dd ]           | [ View ]   |        |

Selecting the Add button under Service Requests brings you to the screen pictured below.

|                              |                                                  |                   |                          | Home site map conta                    | act u |
|------------------------------|--------------------------------------------------|-------------------|--------------------------|----------------------------------------|-------|
|                              | ADVANCE                                          | D BEHA            | VIORAL H                 | EALTH                                  |       |
| ABH                          |                                                  |                   |                          |                                        |       |
| miting Solutions Together (D | Registration / Inquiry                           | Logout            |                          |                                        |       |
|                              |                                                  |                   |                          | Back                                   | k  👹  |
|                              |                                                  |                   |                          |                                        |       |
| Provider: SOBER S            | Masi<br>OUTIONS LLC 1159-4 BOS                   |                   | TOM (Active)             |                                        |       |
| Tronden justant              |                                                  |                   | , on fourter 💌           |                                        |       |
|                              |                                                  | APPLICAN          | IT INFORMATION           |                                        |       |
| ID 5                         | 3504                                             |                   |                          |                                        |       |
| NAME F                       | rost, Jack                                       |                   |                          |                                        |       |
| EMS ID 0                     | 02-34-5666S                                      |                   |                          |                                        |       |
| Current Address:             | 10                                               |                   | City:                    |                                        |       |
| State:                       | •                                                |                   | Zip Code:                |                                        |       |
| Phone:                       |                                                  | (222) 222-222     | Gen Phone:               | (aaa) aaa-ai                           | 999   |
| Clinic<br>Servic             | al Treatment Provider:<br>e Address of Provider: | [                 |                          |                                        | _     |
|                              | Service City:                                    |                   |                          |                                        |       |
|                              | Service State:                                   | ст 🗶              |                          |                                        |       |
|                              | Service Zip Code:                                | [                 |                          | _                                      |       |
| Type of Trea                 | atment / Level of Care:                          |                   |                          | •                                      |       |
|                              | Date of Admission:                               | l                 | (mm/dd/yyyy)             |                                        |       |
| Expect                       | ed Date of Discharge:                            |                   | (mm/dd/yyyy)             |                                        |       |
|                              | A                                                | PPLYING PRO       | VIDER INFORMATION        | l.                                     |       |
| Staff Co                     | ompleting Application:                           | [                 |                          |                                        | _     |
|                              | Staff Phone#:                                    |                   | (999) 999-9              | 999 Extension:                         |       |
|                              | Date of Application:                             | 10/6/2014         | (mm/dd/yyyy)             |                                        |       |
| Based on the applica         | nt's engagement/parti                            | cipation in treat | ment and/or other servio | ces, would you advocate for the approv | al of |
|                              |                                                  | RSP assista       | nce? O Yes O No          |                                        |       |
| Where do you wan             | t to pick up vouchers:                           |                   |                          |                                        |       |
| Do you have a val            | id, signed ROI for this                          | O Yes             | No ROI must be fax       | ed to ABH® at 1-866-249-8766           |       |

The *Applicant Information* fields are all required except for the Cell Phone field. If the client is homeless, you may enter "homeless" in the current address field and indicate the city where they are sleeping. If they do not have a phone number you may enter 999-999-9999.

The *Clinical Treatment Provider Information* fields are all required. If you are the **clinical** provider submitting the request you will select YES and your agency's information will fill in automatically. You will need to enter the level of care, admission date and expected discharge date. If you are **not** the clinical provider submitting the request you will select NO and enter the information as provided on the Treatment Verification Form.

|                                                                                  |                                        |            |             |               | Hon         | ne site map   | contact us  |
|----------------------------------------------------------------------------------|----------------------------------------|------------|-------------|---------------|-------------|---------------|-------------|
| ABH                                                                              | ED BEHA                                | AVIC       | DRAL        | HEAL          | ΤН          |               |             |
| Creating Solutions Together 👁 Registration / Inquiry                             | Logout                                 | t.         |             |               |             |               |             |
|                                                                                  |                                        |            |             |               |             |               | Backl 🚵     |
|                                                                                  |                                        |            |             |               |             |               |             |
| User Name: Michelle Masi                                                         |                                        |            |             |               |             |               |             |
| Provider: SOBER SOLUTIONS LLC, 1159-A BO                                         | STON TURNPIKE, BO                      | OLTON (Act | tive) 💂     |               |             |               |             |
|                                                                                  | 1001101                                |            | DEMATION    |               |             |               |             |
|                                                                                  | APPLICA                                | INT INFO   | DRMATION    |               |             |               |             |
| ID 53504                                                                         |                                        |            |             |               |             |               |             |
| EMS ID 002-34-5666S                                                              |                                        |            |             |               |             |               |             |
| Current Address 123 & Main Street                                                |                                        |            | Cit         | V East Hartfo | ord         |               |             |
| State: CT 👻                                                                      |                                        |            | Zip Cod     | e: 06118      | -           |               |             |
| Phone: 8601234567                                                                | (999) 999-99                           | 99         | Cell Phon   | e             |             | (999)         | 999-9999    |
| Is the applying provider same as clinic<br>provide<br>Clinical Treatment Provide | al<br>r? Yes No<br>Pr: Intercommunity. | )<br>Inc.  |             |               |             |               |             |
| Service Address of Provide                                                       | 26: 281 Main Street                    |            |             |               |             |               |             |
| Service Cit                                                                      | y East Hartford                        |            |             |               |             |               |             |
| Service 7in Cod                                                                  | 0.06118                                |            |             |               |             |               |             |
| Type of Treatment / Level of Car                                                 | e Outpatient (1.1)                     |            |             |               |             |               |             |
| Date of Admissio                                                                 | n: 3/5/2014                            |            | (mm/dd/yyyy | 0             |             |               |             |
| Expected Date of Discharg                                                        | e: 12/31/2014                          |            | (mm/dd/yyyy | n)            |             |               |             |
|                                                                                  |                                        |            |             |               |             |               |             |
|                                                                                  | APPLYING PR                            | OVIDER     | INFORMAT    | ION           |             |               |             |
| Staff Completing Applicatio                                                      | n: Michelle Masi                       |            |             |               | 0 s a       |               |             |
| Staff Phone                                                                      | #: 8006584472                          |            | (999) 99    | 99-9999 Ex    | ktension:   |               |             |
| Date of Applicatio                                                               | n: 10/6/2014                           |            | (mm/dd/yyy) | ()            |             |               |             |
| based on the applicant's engagement/pai                                          | Ticipation in trea                     | atment a   | Nor other s | ervices, wo   | uld you adv | ocate for the | approval of |
| Where de very ment to sink ment                                                  |                                        | tance?     |             |               |             |               |             |
| De usu have qualid sizes a DOL ( ut                                              | S.   Manchester DSS                    | (Reg 4)    |             |               |             |               |             |
| Do you have a valid, signed ROI for th<br>clien                                  | t? • Yes                               | ⊙ No       | ROI must be | faxed to Al   | 3H® at 1-86 | 6-249-8766    |             |

The Applying Provider Information fields are all required.

If you answer NO to the advocacy question the application will be denied.

#### Independent Living Housing & Landlord Verification Form:

In order to request this service, the applicant will need to have his or her landlord complete the Landlord Verification Form. The requesting provider will data enter the information from this form into the Web-based system. All fields are required.

|                                                       | 50                                   |                                  |              |
|-------------------------------------------------------|--------------------------------------|----------------------------------|--------------|
| Exact Address where participant will be               |                                      |                                  |              |
| Participant City                                      |                                      |                                  |              |
| Participant City.                                     |                                      |                                  |              |
| Participant State, Cr                                 |                                      |                                  |              |
| Monthly Dont Si                                       |                                      |                                  |              |
| Nonunity Rent 5.                                      | (####.                               | ##J                              |              |
| Security Deposit 5:                                   | (####,                               | ##) Maximum equal to 1 mor       | th s rent    |
| Name of the Owner:                                    |                                      |                                  |              |
| Owner Address:                                        |                                      |                                  |              |
| Owner City:                                           |                                      |                                  |              |
| Uwner State: CT                                       |                                      |                                  |              |
| Owner Zip Code:                                       |                                      |                                  |              |
| Owner Telephone Number:                               |                                      | FEIN / SSN:                      |              |
| Participant's Move-in date:                           | (mm/c                                | id/yyyy)                         |              |
| Unit Type:                                            |                                      | Other:                           |              |
| Number of bedrooms in the unit:                       |                                      |                                  |              |
| What is the maximum allowable occupancy of the        | welling or unit, per lo              | cal zoning regulations?          | (##)         |
| How many people live in this household, per the lea   | se agreement?                        | (##)                             |              |
| Are all household members related? O Yes O I          | <ul> <li>If not, how mail</li> </ul> | ny unrelated people live in this | s household? |
| Please list all residents permitted to use this unit: |                                      |                                  |              |
|                                                       | 🛛 Heat 🛛 🔲 Electric                  | city 📄 Gas                       |              |
| Check any of these are included in the rent:          | Oil 📃 Hot Wa                         | ater 📃 Meals                     |              |
|                                                       | Other                                |                                  |              |

*Tip: If the client has requested (and been approved for) independent housing assistance in the past, the prior Landlord Verification Form will be stored in the system. The requesting provider can select it from the drop-down box labeled Prior Landlord Verification Forms and click Go to fill in that form's data. It is the requesting provider's responsibility to confirm all information is current and valid.* 

#### Supported Recovery Housing and Shelter Services:

This request should only be completed by the SRHS and/or Shelter provider. All fields are required. The list of contracted houses is available on the ABH Web site for all other providers seeking housing supports. Clients and/or clinical providers should contact housing providers directly for information on bed availability.

| Provider & Location:                                                                                        |                                                           |  |
|----------------------------------------------------------------------------------------------------|-----------------------------------------------------------|--|
| Participant's Move-in date:                                                                                 | (mm/dd/yyyy)                                              |  |
|                                                                                                    |                                                           |  |
| Required document (to be faxed to ABH <sup>®</sup> ): Job Readiness                                         | s Information ONLY if not Initial Application for Service |  |
| Required document (to be faxed to ABH <sup>®</sup> ): Job Readiness                                         | Information ONLY if not Initial Application for Service   |  |
| Required document (to be faxed to ABH*): Job Readiness SHELTER HOUSING SERVICE REQUEST: Provider & Location | s Information ONLY if not Initial Application for Service |  |

Other:

This category can be used for any request that is not indicated elsewhere. All fields are required. All requests are reviewed by DMHAS. Some examples of *Other* requests are for work-specific clothing or items, birth certificates, etc. Providers should document the item being requested, the cost of the item, and the reason for the request, as well as the vendor name and address. Depending on the vendor and request, additional supporting documentation may be requested.

| OTHER:                                             |       |
|----------------------------------------------------|-------|
| Explanation of item(s) being<br>Requested and why: | <br>: |
| Vendor Name and Address:                           | <br>: |

Once you have selected all requested services you will *Save/Submit* the application. If you have skipped any required fields, or otherwise provided invalid data, you will receive pop-up messages explaining what needs to be fixed before the application can be submitted.

| Please enter a response to INDEPENDENT LIVING HOUSING & LANDLORD VERIFICATION FOR | M: Security Deposit |
|-----------------------------------------------------------------------------------|---------------------|
|                                                                                   | ОК                  |

If all information has been submitted and is valid the following screen will appear. You will be instructed to fax other supporting documents needed to process each individual request and may use this confirmation as a cover page.

|                                        | Home   site map   contac                                                                             |
|----------------------------------------|----------------------------------------------------------------------------------------------------|
| вн                                     | ADVANCED BEHAVIORAL HEALTH                                                                           |
| Solutions Togstber ()                  |                                                                                                    |
| r Name: Michelle<br>Provider: SOBER SC | Masi<br>DLUTIONS LLC (1159-A BOSTON TURNPIKE, BOLTON, CT) 💌                                          |
|                                        | You have successfully submitted this Application !!!                                                 |
| Applicatio                             | on Confirmation #: 53504                                                                             |
|                                        | Client Name: Frost, Jack                                                                             |
|                                        | You need to fax this page along with the below document(s) to                                        |
|                                        | ABH <sup>®</sup> at: (866) 249-8766                                                                  |
|                                        | Release of Information                                                                               |
|                                        | 📕 Landlord Verification Form                                                                         |
|                                        | M Lease                                                                                              |
|                                        | 💌 W-9                                                                                                |
|                                        | M Proof of Income ONLY for initial move-in                                                           |
|                                        | Clinical Service Verification Form ONLY if you are not the Clinical<br>Provider.                     |
| After receivi                          | ng the document(s), ABH $^{	extsf{R}}$ Staff will review and approve or deny the service request(s). |
|                                        | If you have any questions, please call (800) 658-4472                                                |
|                                        | You can now go to Registration / Inquiry                                                             |
|                                        |                                                                                                    |

Applications are processed, in the order they are received by ABH, in approximately 5 business days. If any required information is missing you will be contacted with a request to fax the information in. Requesting providers can check the status of applications at any time online via the *Service Request Status*.

|                             | onfirmation #:                            |                                  |                 | Search                  |                 |
|-----------------------------|-------------------------------------------|----------------------------------|-----------------|-------------------------|-----------------|
|                             | Last Name: Fro                            | ost                              |                 | Register New Client     |                 |
|                             | First Name: Jac                           | :k                               |                 | Reports                 |                 |
|                             | EMS ID:                                   |                                  |                 |                         |                 |
|                             | CLIENT ID:                                |                                  |                 |                         |                 |
| Open                        | Registrations: 📃                          | Active Clients                   | Inactive Clier  | nts 📃 Pending Invoice   |                 |
| Pending                     | Registrations:                            |                                  |                 |                         |                 |
|                             | Second States (States of Lines and Lines) |                                  |                 |                         |                 |
|                             |                                           |                                  |                 |                         |                 |
| leaistered Cl               | lient Search Res                          | ults                             |                 |                         |                 |
| legistered Cl<br>lient Name | lient Search Res<br>Client ID (+/- )  Re  | ults<br>egistration Status (+/-) | Service Request | s Progress Notes Servic | e Request Statu |

Once you have clicked *View* you will be brought to the following screen, where you can view the current status and outcome of a request. In this screen, you will also be able to view the last 12 months of the applicant's history with the BHRP-Basic Needs program.

| Service Re     | Service Requests  |                       |                                                           |              |            |              |         |                         |
|----------------|-------------------|-----------------------|-----------------------------------------------------------|--------------|------------|--------------|---------|-------------------------|
| Encounter<br># | Status            | Determination<br>Date | Service Type                                              | From<br>Date | To Date    | Unit /<br>\$ | Invoice | Last<br>Service<br>Date |
| (+/-)          | (+/-)             | (+/-)                 | (+/-)                                                     | (+/-)        | (+/-)      | (+/-)        |         |                         |
| 192653         | Approved          | 11/18/2015            | Basic Needs                                               | -            |            | \$50.00      |         | N/A                     |
| 192670         | To Be<br>Reviewed |                       | Basic Needs                                               |              |            | \$50.00      |         | N/A                     |
| 192653         | Approved          | 11/18/2015            | Supported Recovery<br>Housing Services (TVF:<br>Received) | 11/18/2015   | 12/18/2015 | 30           | Invoice | Add                     |

Clicking the red **Denied** will show the reason(s) for denial.

| 6 | Denial Reason - Windows Internet Explorer                                                                        | ×   |
|---|----------------------------------------------------------------------------------------------------|-----|
| C | https://www.abhct.com/RSP/DenialReason.asp?encounterid=192263&authid=0                                           | 1 🛛 |
|   | Denied Reason                                                                                                    | -   |
|   | 25 – Denial - Client did not submit documentation on employment search<br>efforts or job readiness form<br>Close |     |
|   |                                                                                                    | 167 |

If an application's status is Ineligible, this means that the client either does not currently have active Husky D insurance, or is receiving state cash and/or federal disability funds, and is not eligible for the program. The applicant must contact BHRP-Basic Needs directly to determine the exact nature of program ineligibility. BHRP-Basic Needs staff cannot discuss eligibility criteria or disqualification with providers.

| Service Req | uests      |                    |              |           |         |          |         |                   |
|-------------|------------|--------------------|--------------|-----------|---------|----------|---------|-------------------|
| Encounter # | Status     | Determination Date | Service Type | From Date | To Date | Unit/\$  | Invoice | Last Service Date |
| (+/-)       | (+/-)      | (+/-)              | (+/-)        | (+/-)     | (+1-)   | (+1-)    |         |                   |
| 346238      | Ineligible | 9/4/2014           | Basic Needs  |           |         | \$50.00  |         | N/A               |
| 346238      | Ineligible | 9/4/2014           | Housing      | 9/5/2014  |         | \$680.00 | )       | N/A               |

### Progress Notes & Invoicing:

SRHS and Shelter providers submit claims via the Invoice button. Invoiced SRHS claims will not be released for payment unless a matching progress note has been entered. Shelter claims do not require progress notes.

If an applicant has been approved for services at your location, the *Invoice* button will appear once the authorization has begun. A *View* button indicates that all units have been billed.

From the Registration/Inquiry page, search for the client and click Add under Progress Notes

| Registered (       | Client Search F | Results               |       |                  |                |                        |
|--------------------|-----------------|-----------------------|-------|------------------|----------------|------------------------|
| <b>Client Name</b> | Client ID (+/-) | Registration Status ( | +/- ) | Service Requests | Progress Notes | Service Request Status |
| Frost, Jack        | 53504           | Completed             |       | Add              | Add            | View                   |

All fields are required. Please note that the Goal being worked on, Intervention Provided, Client Response to Intervention, and Plan/Next Steps sections have a 250-character limit. Multiple notes can be entered for a single session, if needed, to capture all goals and discussions.

|                                                                                                    | Home site map        | contact us  |
|----------------------------------------------------------------------------------------------------|----------------------|-------------|
| ADVANCED BEHAVIORAL HEALTH                                                                         |                      |             |
| Counting Solutions Transform & Registration / Inquiry Logout                                       |                      |             |
|                                                                                                    |                      | Back!       |
| User Name: Michelle Masi<br>Provider: SOBER SOLUTIONS LLC, 1159-A BOSTON TURNPIKE, BOLTON (Active) |                      |             |
| Client Name:Frost, Jack                                                                            |                      |             |
| Session Date: (*) (mm/dd/way)                                                                      |                      |             |
| Service Type:                                                                                      |                      |             |
| Start Time: 🗸 🖌 📢                                                                                  |                      |             |
| End Time: 💽 🔍 🐨                                                                                    |                      |             |
| Present at Session: Client Other Name:                                                             |                      |             |
| Relationship to Client:                                                                            |                      |             |
|                                                                                                    |                      |             |
| Goal being worked                                                                                  |                      |             |
| on:                                                                                                |                      | ai -        |
| (*)                                                                                                |                      |             |
| Intervention                                                                                       |                      |             |
| Provided:                                                                                          |                      |             |
| (*)                                                                                                |                      |             |
|                                                                                                    |                      |             |
| Client Response to                                                                                 |                      |             |
| (*)                                                                                                |                      |             |
| Goal Progress:                                                                                     |                      |             |
|                                                                                                    |                      |             |
| Plan/Next Steps                                                                                    |                      |             |
|                                                                                                    |                      | <u></u>     |
| (*) (*) (*) required field Save Add Invoice                                                        |                      |             |
| Progress Notes history                                                                             |                      |             |
| Session Date/Start Time/End Time Present at Session Goal Intervention Client Response              | Goal Progress   Plar | 1/Next Step |

There is also a shortcut Add Progress Notes button next to the Submit button on the invoicing screen. This will take a user directly to the progress note entry screen.

| New Invoice |        |                          |                                  |
|-------------|--------|--------------------------|----------------------------------|
| Start Date: |        |                          |                                  |
| Units:      | Submit | Add Progress Notes       |                                  |
|             |        | (Note: Adding Progress N | ote does not submit the Invoice) |

Users must enter a progress note and an invoice separately in order to create a claim for payment.

Once the user clicks Save, the fields will clear out and the content of the note will move to the table below the empty fields. All progress notes entered by provider location staff can be viewed from this screen.

| 7/23/2015-19:00-20:00<br>Supported Recovery<br>Housing Services | Client | Helped client research<br>permanent housing &<br>employment options | Reviewed openings at nearby<br>apartment building &<br>classifieds | Did not like openings at<br>building - going to review<br>classifieds again this<br>weekend | In<br>Progress | Has appointment with job<br>resource fair next week - will<br>call and update on progress |
|-----------------------------------------------------------------|--------|---------------------------------------------------------------------|--------------------------------------------------------------------|---------------------------------------------------------------------------------------------|----------------|-------------------------------------------------------------------------------------------|
|-----------------------------------------------------------------|--------|---------------------------------------------------------------------|--------------------------------------------------------------------|---------------------------------------------------------------------------------------------|----------------|-------------------------------------------------------------------------------------------|

*Tip: Entering a progress note alone will not create an invoice. You must also enter a bill for services via the Invoicing screen.* 

To enter a bill for services, navigate to the Service Request Status screen and click the Invoice button.

| Service Date                          | Charge \$                                                                                  | Units                                   | Status                                           | Paid Amt                                                           | Paid Da                                  | ate C                         | heck #                 |
|---------------------------------------|--------------------------------------------------------------------------------------------|-----------------------------------------|--------------------------------------------------|--------------------------------------------------------------------|------------------------------------------|-------------------------------|------------------------|
|                                       |                                                                                            |                                         |                                                  |                                                                    |                                          |                               |                        |
| fective 1/1/2013,                     | providers will nee                                                                         | ed to submi                             | it at least o                                    | ne progress not                                                    | e for each se                            | ervice date i                 | invoice                |
|                                       |                                                                                            |                                         |                                                  |                                                                    |                                          |                               |                        |
| or SRHS provide                       | ers, at least one prog                                                                     | gress note                              | must be en                                       | tered for every 7                                                  | units of serv                            | rice. Seven                   | (7) unit:              |
| or SRHS provide<br>maximum that       | ers, at least one pro<br>can be invoiced at                                                | gress note<br>a time. Bil               | must be en<br>ling can be                        | tered for every 7<br>done monthly,                                 | ' units of serv<br>but multiple          | rice. Seven (<br>invoices wil | (7) unit:<br>Il be red |
| or SRHS provide<br>maximum that<br>Ne | ers, at least one proj<br>can be invoiced at<br>ew Invoice                                 | gress note<br>a time. Bil               | must be en<br>ling can be                        | tered for every 7<br>done monthly,                                 | ' units of serv<br>but multiple          | rice. Seven (<br>invoices wil | (7) unit:<br>Il be red |
| or SRHS provide<br>maximum that<br>Ne | ers, at least one pro<br>can be invoiced at<br>ew Invoice<br>Start Date:                   | gress note<br>a time. Bil               | must be en<br>ling can be<br>End Date:           | tered for every 7<br>done monthly,                                 | ' units of serv<br>but multiple          | rice. Seven (<br>invoices wil | (7) unit:<br>Il be rec |
| or SRHS provide<br>maximum that<br>Ne | rs, at least one proj<br>can be invoiced at<br>ew Invoice<br>Start Date:<br>(mn            | gress note<br>a time. Bil<br>n/dd/yyyy) | must be en<br>ling can be<br>End Date:           | tered for every 7<br>done monthly,<br>(mm/dd/yyyy)                 | ' units of serv<br>but multiple          | rice. Seven (<br>invoices wil | (7) units<br>Il be red |
| or SRHS provide<br>maximum that<br>No | ers, at least one proj<br>can be invoiced at<br>ew Invoice<br>Start Date:<br>(mn<br>Units: | gress note<br>a time. Bil<br>n/dd/yyyy) | must be en<br>ling can be<br>End Date:<br>Submit | tered for every 7<br>done monthly,<br>(mm/dd/yyyy)<br>Add Progress | ' units of serv<br>but multiple<br>Notes | rice. Seven (<br>invoices wil | (7) units<br>Il be rec |

Session invoicing is based on the service profile outlined in your organization's Rate Schedule and will be limited to dates authorized by ABH. Future dates are not billable.

| New Invoice            |           |            |    |
|------------------------|-----------|------------|----|
| Start Date: 10/31/2010 | End Date: | 11/05/2010 |    |
| (mm/dd/yyyy)           | (         | (mm/dd/yyy | y) |
|                        | _         |            |    |
| Units: 6               |           | Submit     |    |

When you enter the *Start Date* and *End Date* and tab to *Units*, the number of units will fill in automatically. The Webbased system will not allow you to invoice more than 7 units of SRHS or 30 units of Shelter at a time. Once all fields are complete click *Submit*.

If you have not entered a corresponding progress note, you will be notified via an on-screen message that the invoice has been flagged and will remain in a Pending state until a progress note has been entered. Once a note has been entered, the system will automatically reprocess Pending claims.

|                                                                                                    | Home site map cont                                                                                                    |
|----------------------------------------------------------------------------------------------------|----------------------------------------------------------------------------------------------------|
| BH ADVANCED BEHAVIO                                                                                                    | ORAL HEALTH                                                                                                    |
| Name: Michelle Masi                                                                                                    |                                                                                                    |
| ovider: SOBER SOLUTIONS LLC (1159-A BOSTON TURNPIKE, BOLTON, CT                                                                                                    |                                                                                                    |
| available for the indicated dates of service, so th                                                                                                    | is Invoices has been flagged as a Pending                                                                                                    |
| available for the indicated dates of service, so th<br>Invoice. Please be sure to enter the necessary p<br>Pending Flag from this Invoice so that i<br>Invoice Confirmation #: 20484<br>Client Name: Frost, Jack                                                                                                    | is Invoices has been flagged as a Pending<br>rogress notes to automatically remove the<br>t can be Paid as soon as possible                                                        |
| available for the indicated dates of service, so th<br>Invoice. Please be sure to enter the necessary p<br>Pending Flag from this Invoice so that i<br>Invoice Confirmation #: 20484<br>Client Name: Frost, Jack                                                                                                    | is Invoices has been flagged as a Pending<br>rogress notes to automatically remove the<br>t can be Paid as soon as possible                                                        |
| available for the indicated dates of service, so th<br>Invoice. Please be sure to enter the necessary p<br>Pending Flag from this Invoice so that i<br>Invoice Confirmation #: 20484<br>Client Name: Frost, Jack<br>If you have any questions, p<br>You may now go to Inquiry screen by clicking                                                                | is Invoices has been flagged as a Pending<br>rogress notes to automatically remove the<br>t can be Paid as soon as possible<br>lease call (866) 580-3922<br>Registration / Inquiry |
| available for the indicated dates of service, so th<br>Invoice. Please be sure to enter the necessary p<br>Pending Flag from this Invoice so that i<br>Invoice Confirmation #: 20484<br>Client Name: Frost, Jack<br>If you have any questions, p<br>You may now go to Inquiry screen by clicking<br>or                                                          | is Invoices has been flagged as a Pending<br>rogress notes to automatically remove the<br>t can be Paid as soon as possible<br>lease call (866) 580-3922<br>Registration / Inquiry |
| available for the indicated dates of service, so th<br>Invoice. Please be sure to enter the necessary p<br>Pending Flag from this Invoice so that i<br>Invoice Confirmation #: 20484<br>Client Name: Frost, Jack<br>If you have any questions, p<br>You may now go to Inquiry screen by clicking<br>or<br>You can go to Service Status Screen by Clicking       | is Invoices has been flagged as a Pending<br>rogress notes to automatically remove the<br>t can be Paid as soon as possible<br>lease call (866) 580-3922<br>Registration / Inquiry |
| available for the indicated dates of service, so th<br>Invoice. Please be sure to enter the necessary p<br>Pending Flag from this Invoice so that i<br>Invoice Confirmation #: 20484<br>Client Name: Frost, Jack<br>If you have any questions, p<br>You may now go to Inquiry screen by clicking<br>or<br>You can go to Service Status Screen by Clicking<br>or | is Invoices has been flagged as a Pending<br>rogress notes to automatically remove the<br>t can be Paid as soon as possible<br>lease call (866) 580-3922<br>Registration / Inquiry |

You can check the status of invoices submitted by navigating to the Invoice screen. The table will fill in with billed service dates, charges, and status.

| Prior Invoices        |           |       |              |          |           |         |
|-----------------------|-----------|-------|--------------|----------|-----------|---------|
| Service Date          | Charge \$ | Units | Status       | Paid Amt | Paid Date | Check # |
| 11/18/2015-11/24/2015 | 116.69    | 7     | Ready to Pay | 116.69   |           |         |

Once the claims processing system has adjudicated the claim to the internal BHRP-Basic Needs system, the Status will update with whether the claim is ready to pay or has been denied. Claims may be denied if the requested timeframe or number of units exceeds the service approval, or if the provider bills outside of the timely filing window. The Paid Date and Check # fields will fill in for provider reference once the claim has actually been included on a check run.

Similar to application outcomes, providers may click on a red **Denied** message to learn why the claim was denied.

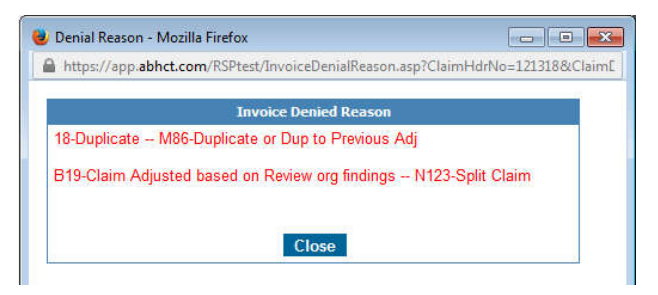

## **Discharging Clients From Services**

SRHS and Shelter providers must record all client discharges on the Web-based system. Discharges must be recorded for all clients, per the BHRP Provider Manual and should be entered either when the client either successfully completes services OR leaves services early.

To enter a discharge, locate the client and navigate to the Service Request Status screen. Click Add under Last Service Date.

| Authorization To Date: 5/30/2018                                                                                                    |                       |
|----------------------------------------------------------------------------------------------------|-----------------------|
| Last Paid Service Date: 5/28/2018                                                                                                    | <u></u>               |
| Discharge/Last Service Date:                                                                                                    | (mm/dd/yyyy)          |
|                                                                                                    |                       |
| By Submitting this date, you acknowledge that services aft<br>service date will not be paid                                               | er the Discharge/Last |
| By Submitting this date, you acknowledge that services aft<br>service date will not be paid<br><b>* Discharge Reason:</b>                 | er the Discharge/Last |
| By Submitting this date, you acknowledge that services aft<br>service date will not be paid<br>* Discharge Reason:<br>* Living Situation: | er the Discharge/Last |

The authorization to and from dates, as well as the last paid service date, will fill in automatically and cannot be changed. Enter the day the client left or completed services, the reason for discharge, their anticipated living situation, and click Submit.

*Tip: Depending upon the date entered, ABH may need to credit claims paid for service dates on and/or after the discharge date. No claims will be payable once a discharge has been entered, so this should only be completed once all invoices have been submitted.* 

## **Reports**

Reports are available on the BHRP-Basic Web-based system for contracted SRHS and Shelter providers. The reports available will be updated on an ongoing basis. To run reports, click the Reports button the Registration/Inquiry screen.

|                                |                        |                    |        | Home | site map | contact us |
|--------------------------------|------------------------|--------------------|--------|------|----------|------------|
|                                | ADVANCED               | BEHAVIORAL         | HEALTH |      |          |            |
| Creating Solutions Together (8 | Registration / Inquiry | Logout             |        |      |          |            |
|                                |                        |                    |        |      |          | Back  🆕    |
| User Name: Michel              | le Masi                |                    |        |      |          |            |
| Provider: Select :             | a Provider             |                    |        |      |          |            |
|                                |                        | Reports            |        |      |          |            |
|                                | Choose Report.         |                    |        | (*)  | 6        |            |
|                                | From Date:             | (*) (mm/dd/yyyy)   |        |      |          |            |
|                                | To Date:               | (*) (mm/dd/yyyy)   |        |      |          |            |
|                                |                        | (*) required field |        |      |          |            |
|                                |                        | Generate           |        |      |          |            |
|                                |                        |                    |        |      |          |            |
|                                |                        |                    |        |      |          |            |
|                                |                        |                    |        |      |          |            |

Report titles will vary by service and provider.

|                | Reports                                                                                                    |
|----------------|----------------------------------------------------------------------------------------------------|
| Choose Report: |                                                                                                    |
| From Date:     |                                                                                                    |
| To Date:       | BHRP-Basic - BHRP/ATRII/ATRIII Housing Utilization - Detail - All Sites<br>BHRP-Basic - BHRP/ATRII/ATRIII Housing Utilization - Summary |
|                | BHRP-Basic - Claims Report                                                                                                    |
|                | Generate                                                                                                    |
|                |                                                                                                    |

Select the provider site, report, and dates, then click Generate.